## Skate Park 360°

#### ACTIVIDAD 2

Modelización Matemática: Modelizar situaciones en GeoGebra

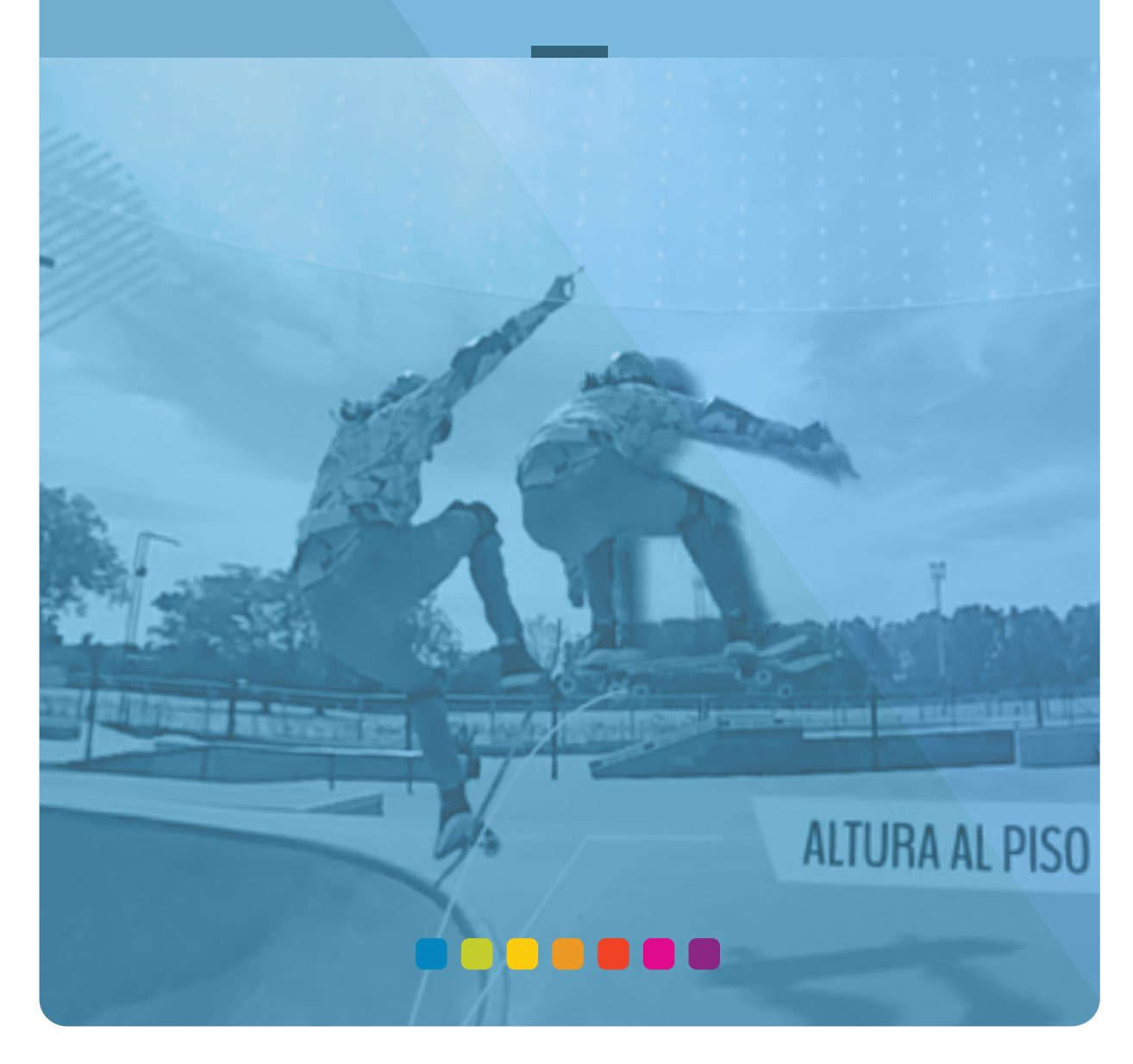

#### APRENDER CONECTADOS

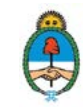

Ministerio de Educación, Cultura, Ciencia y Tecnología **Presidencia de la Nación** 

### Autoridades

**Presidente de la Nación** Mauricio Macri

Jefe de Gabinete de Ministros Marcos Peña

Ministro de Educación, Cultura, Ciencia y Tecnología Alejandro Finocchiaro

**Secretario de Gobierno de Cultura** Pablo Avelluto

Secretario de Gobierno de Ciencia, Tecnología e Innovación Productiva Lino Barañao

Titular de la Unidad de Coordinación General del Ministerio de Educación, Cultura, Ciencia y Tecnología Manuel Vidal

Secretaria de Innovación y Calidad Educativa Mercedes Miguel

**Directora Nacional de Innovación Educativa** María Florencia Ripani

ISBN en trámite

Este material fue producido por el Ministerio de Educación, Cultura, Ciencia y Tecnologia de la Nación en el marco Aprender Conectados.

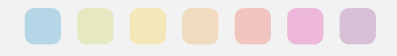

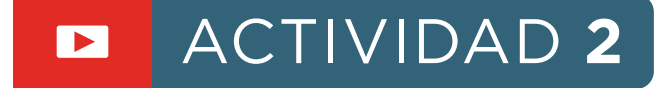

## Modelización Matemática: Modelizar situaciones en GeoGebra

PARA TRABAJAR CON EL NAP 2°/3° AÑO SECUNDARIA: El reconocimiento, uso y análisis de funciones en situaciones problemáticas que requieran interpretar gráficos y fórmulas que modelicen variaciones lineales y no lineales (incluyendo la función cuadrática) en función de la situación.

Las herramientas matemáticas son útiles para interpretar hechos, conjeturar, inferir, anticipar. Para hacer esto, se construyen modelos. Un **modelo** es un recorte de la problemática a analizar en el que se identifica un conjunto de variables significativas, se establecen las relaciones entre ellas, se eligen las formas de representarlas, operar con ellas y usarlas para resolver la situación. Recorrer una pista de skate nos permitirá modelizar saltos y pruebas matemáticamente, y crear e interpretar gráficos cartesianos a partir de los análisis realizados.

### Tabla de contenidos

Para seguir modelizando

G

GeoGebra en el aula

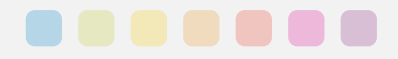

# Para seguir modelizando

1

Luego de observar y experimentar con el vídeo 360° y el dispositivo de Realidad Virtual (RV), proponemos a los estudiantes la creación de gráficas que anticipen posibles variaciones en los saltos realizados por Nico y Valentina:

Con sus compañeros de equipo escriban qué modificaciones realizarían al gráfico que muestra el salto de Valentina en la olla, si se toma en consideración el momento en que sale de la olla y toca el piso

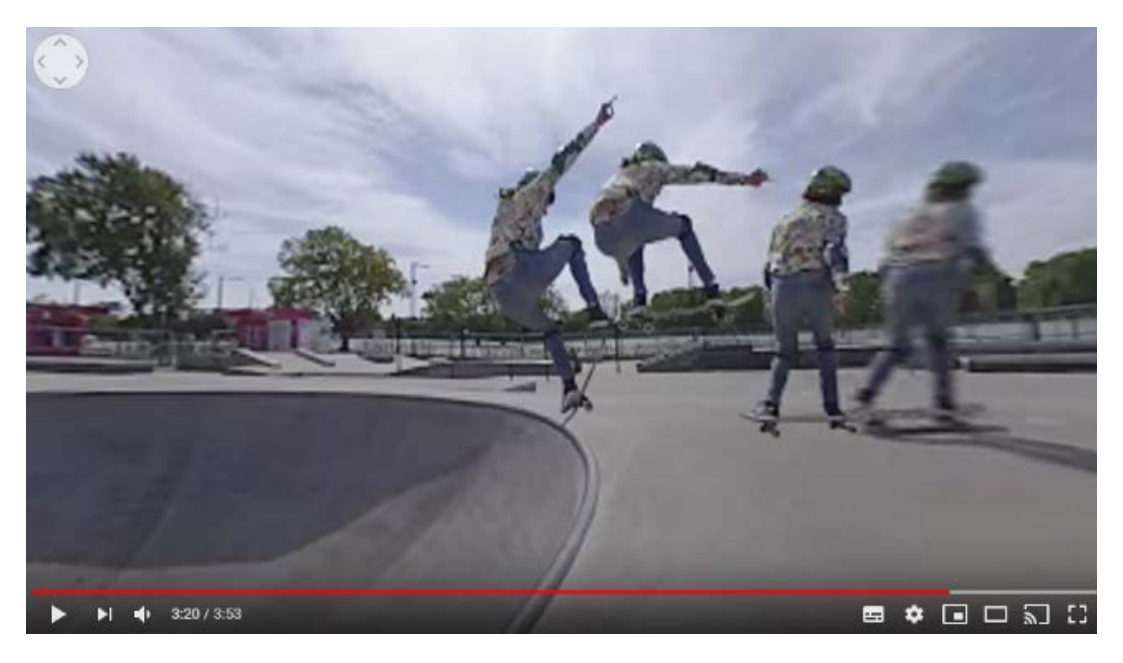

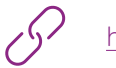

https://www.youtube.com/watch?time\_continue=4&v=PEFKc80t2yk

- 1. Utilizando GeoGebra realicen dicho gráfico. Compartan su producción en https://www.geogebra.org/
- 2. Mirando el gráfico construido, ¿pueden anticipar cómo continúa el movimiento de Valentina una vez tocado el piso? ¿Por qué?
- **3.** ¿Cómo variaría el gráfico si Valentina hubiera logrado superar los 10 cm de altura respecto del piso, llegando a 15cm en el mismo tiempo?

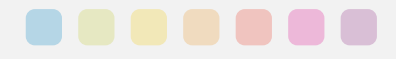

# GeoGebra en el aula

1

Utilizar GeoGebra promueve los análisis respecto de cuáles son las variables y características a tener en cuenta al momento de graficar. ¿Cómo ubicar en los ejes cartesianos el salto? y ¿qué variable se representa en cada eje y por qué? Estos son algunos de los interrogantes a resolver por los estudiantes.

En relación a los aspectos tecnológicos de GeoGebra invitamos a docentes y estudiantes a experimentar sus potencialidades consultando:

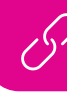

https://www.educ.ar/recursos/70313/geogebra

Detallamos a continuación algunas sugerencias de trabajo con la interfaz del programa que pueden servir de guía para la gestión de la clase por parte del docente:

Para iniciar el gráfico solicitado en la actividad 2, puede insertarse la imagen del salto de Valentina en GeoGebra utilizando el comando magen

| · · · · > > | 004. | <u>4+2</u> $\Phi$                                       | 5   | C Q | . = |
|-------------|------|---------------------------------------------------------|-----|-----|-----|
| Entrada     | EN   | **2 Desitzador<br>ABC Texto                             |     |     | 1   |
|             |      | E Imagen 3                                              |     |     |     |
|             |      | Botán 2                                                 |     |     |     |
|             |      | a=Î Casila de Entrada                                   |     |     |     |
|             |      | 11 -10 -9 -8 -7 -8 -8 -8 -3 -2 -1 0 1 2 3 4 5 6 7<br>-1 | 3 9 | 10  | .tt |
|             |      | -2                                                      |     |     |     |
|             |      |                                                         |     |     |     |
|             |      |                                                         |     |     |     |
|             |      |                                                         |     |     |     |
|             |      | 4                                                       |     |     |     |
|             |      | Imagon                                                  |     |     | 5   |
|             |      | Selectiona imagen desde archivo o calmara               |     |     |     |

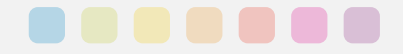

Una vez insertada la imagen, será necesario tomar decisiones respecto de su ubicación en los ejes: ¿Qué relación hay entre el origen de coordenadas y el salto observado en la imagen? ¿y entre el eje x y el piso del parque de skate?

Adicionalmente, haciendo clic derecho sobre la imagen insertada, se podrán ajustar las propiedades de visualización de opacidad desde el comando

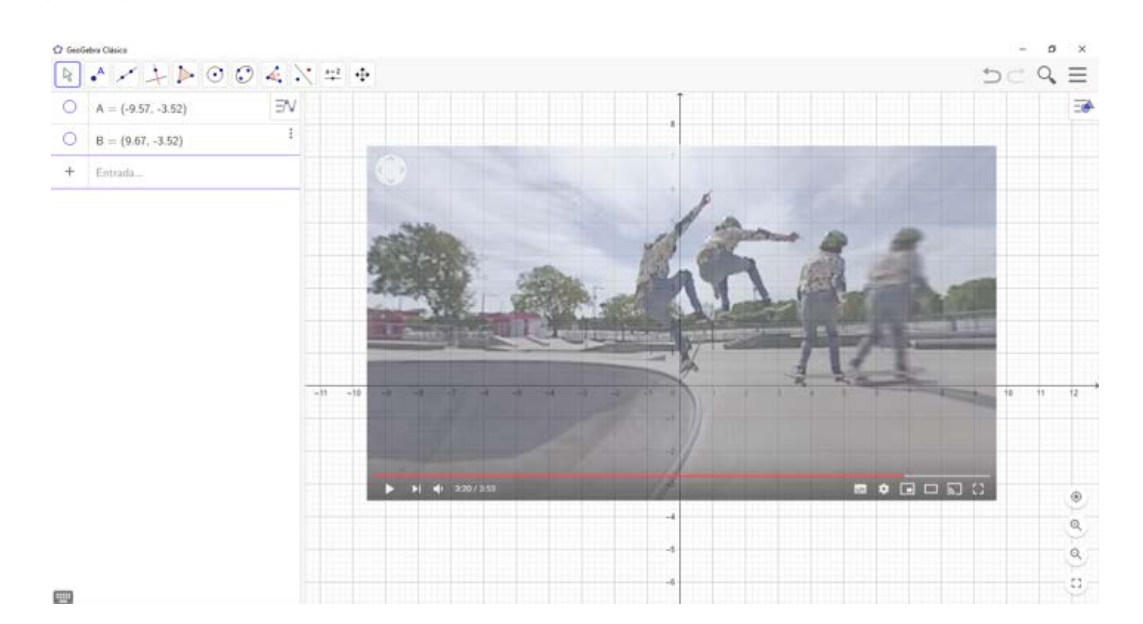

🛱 Configuración

Para asegurar que la imagen quedará posicionada en donde se decidió, pueden editarse las propiedades de los puntos que determinan su tamaño y posición desde el comando Configuración

seleccionando la opción *Objeto fijo*. Además, es posible ocultar los puntos para que no interfieran en el análisis visual, quitando la tilde de la opción *Objeto visible*.

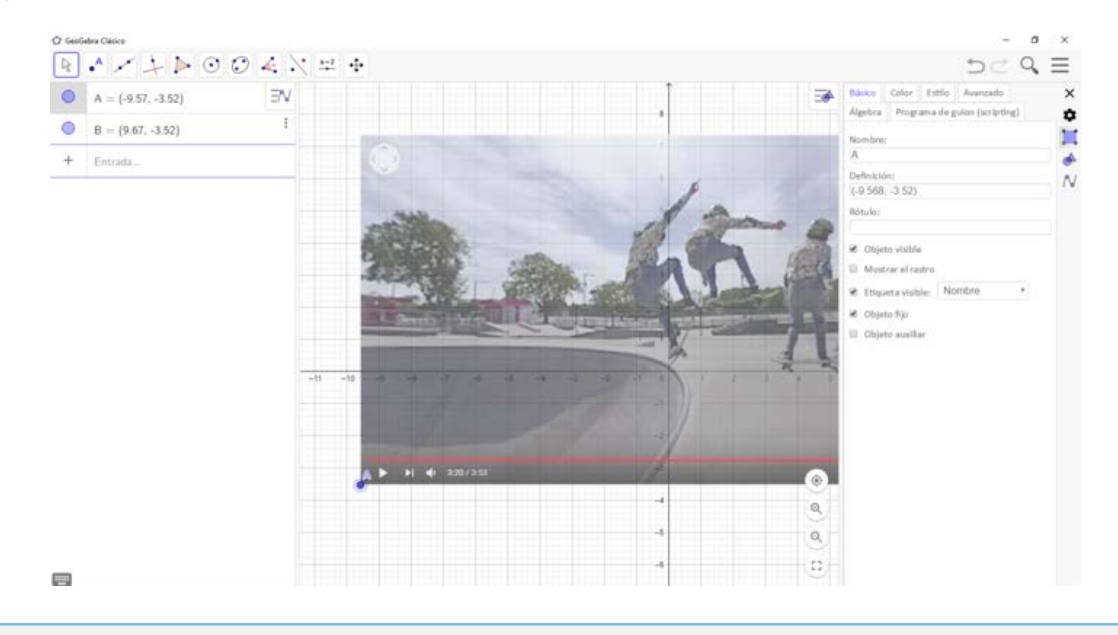

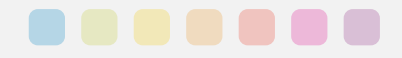

Colocar puntos en la traza determinada por el salto permite comenzar a anticipar la forma de la curva que modeliza la trayectoria de Valentina y su tabla de skate:

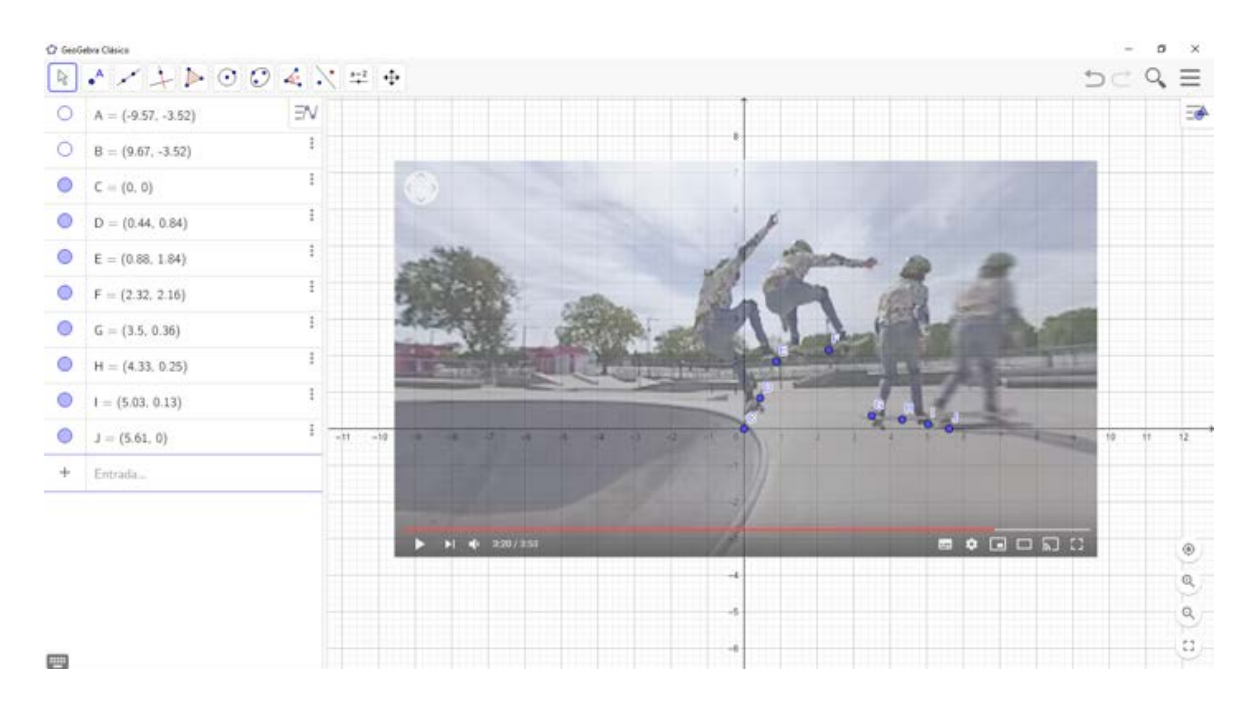

2

Finalmente, puede solicitarse al software que muestre la traza de un modelo funcional polinómico que pase por los puntos señalados. Para ello, se ingresa en la Barra de Entrada la indicación: Polinomio(C,D,E,F,G,H,I,J)

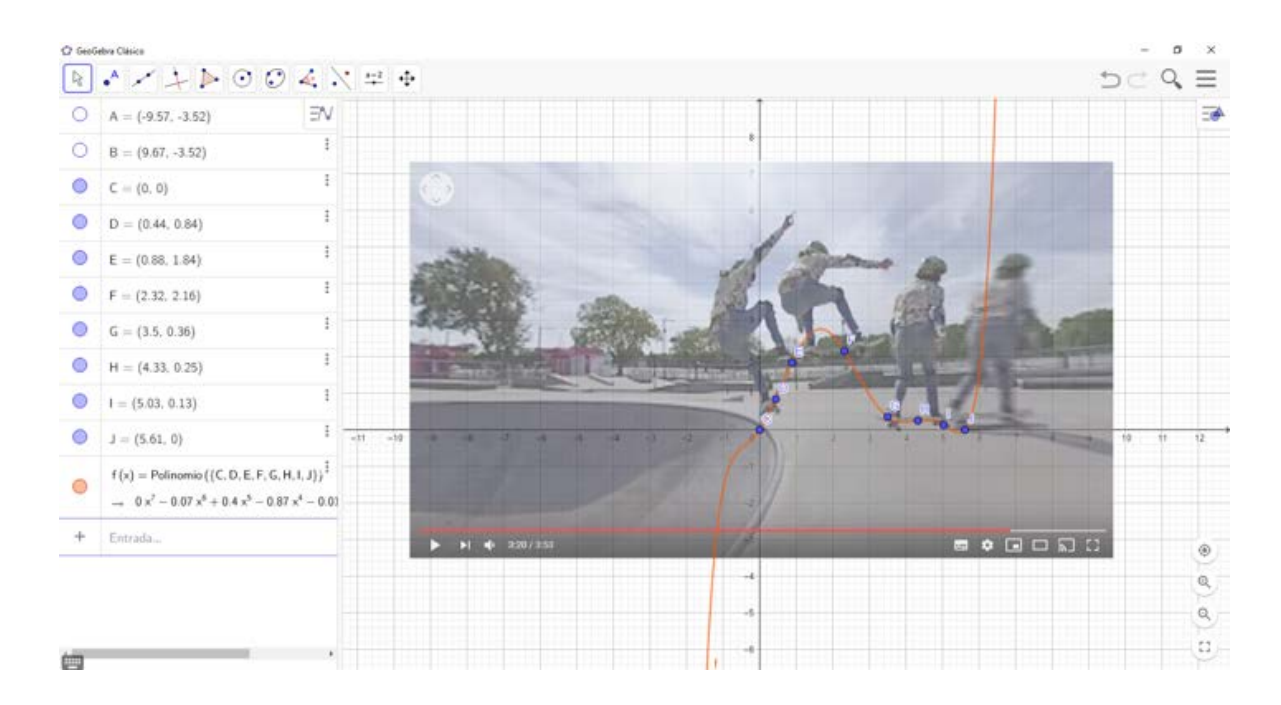

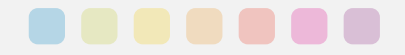

3

Analizar con los estudiantes la pertinencia de la gráfica devuelta por el software para modelizar la situación del salto, permite el debate sobre el dominio de la función. A partir de ello, puede solicitarse al programa la restricción correspondiente del dominio indicando en la fórmula los extremos en los que desea analizarse la situación: Polinomio(C,D,E,F,G,H,I,J),0≤x≤5.5:

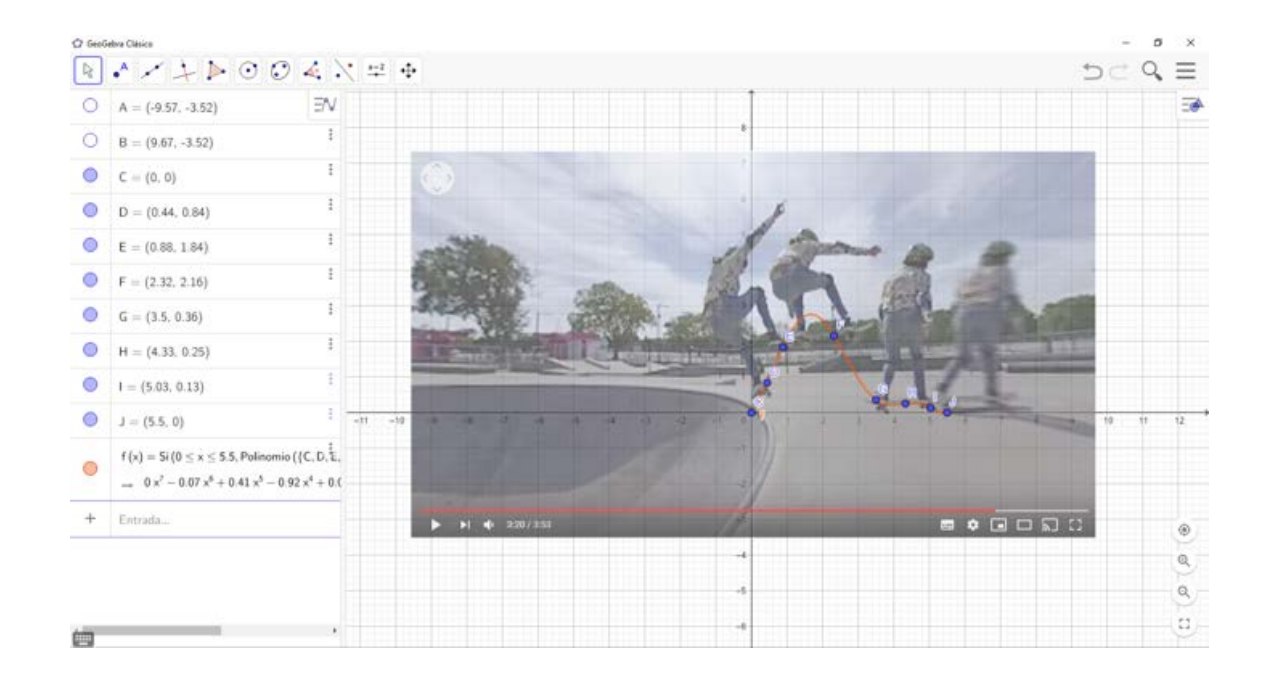

Una vez logrado el gráfico, pueden desplazarse, eliminarse y agregarse puntos para ajustar el modelo producido. Estas variaciones permiten ajustar la gráfica al salto y, además, modelizar y anticipar otros saltos producto de variaciones sobre el graficado:

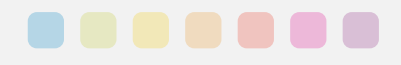

| () Salt | s SkateOlla - GeoGebra                                                                                                    |                              |                          |                        | a ×   |
|---------|----------------------------------------------------------------------------------------------------|------------------------------|--------------------------|------------------------|-------|
| R       | · / L D 0 0 4 .                                                                                                    | ⊈ ⊕                          |                          | 50                     | ्, ≣  |
| 0       | A = (-9.57, -3.52)                                                                                                    |                              |                          |                        |       |
| 0       | B = (9.67, -3.52)                                                                                                    |                              |                          |                        |       |
| 0       | C = (0, 0)                                                                                                    |                              | 1                        |                        |       |
| 0       | D = (0.59, 1.17)                                                                                                    | and the second second        | is some 1                |                        |       |
| 0       | E = (1.17, 2.23)                                                                                                    | a the state                  |                          |                        |       |
| 0       | F = (2.45, 2.55)                                                                                                    | ALL STREET                   |                          | Walks The              |       |
| 0       | G = (3.25, 1.93)                                                                                                    | Land the Iles                | CONTRACTOR AND ADDRESS - | LAND IN ALCOHOLD BERTH |       |
| 0       | H = (5.25, 0.51)                                                                                                    |                              |                          |                        |       |
| 0       | J = (6, 0)                                                                                                    | -10 - 10 - 10 - 10 - 10 - 10 | -) -2                    | 10                     | 11 12 |
| •       | $\begin{split} f(x) &= Si \left( 0 \le x \le 6, Polinomio \left( \{C, D, E_{\tau}^{\frac{1}{2}} F \right. \\ & \longrightarrow \ 0 \ x^6 - 0 \ 07 \ x^6 + 0.51 \ x^6 - 1.7 \ x^3 + 1.81 \right) \end{split}$ | 196                          |                          |                        |       |
| +       | Entrada                                                                                                    | ► FL 4 3307358               |                          |                        |       |
|         |                                                                                                    |                              | -4                       |                        |       |
|         |                                                                                                    |                              | -6                       |                        | a     |
|         |                                                                                                    |                              |                          |                        |       |

Es importante tener en cuenta que no se trata de ofrecer a los estudiantes una serie de pasos para trabajar con GeoGebra, sino de integrar su uso en los procesos de enseñanza y de aprendizaje mediante el debate y la reflexión sobre las decisiones que se toman al modelizar y que motivan la ejecución de los diversos comandos del software.

## APRENDER CONECTADOS

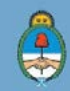

Ministerio de Educación, Cultura, Ciencia y Tecnología Presidencia de la Nación